# AutoCAD<sup>®</sup> 2004 INNEHÅLL

| FÖRORD                                                                            | 1               |
|-----------------------------------------------------------------------------------|-----------------|
| UTBILDNINGSMATERIAL<br>UTBILDNINGSMATERIAL FÖR POINTAPPLIKATIONER<br>KONVENTIONER | 3               |
| AUTODESK HISTORIK                                                                 | 10              |
| SYSTEMKRAV                                                                        | 10              |
| NYHETER OCH FORBATTRINGARTAUTOCAD 2004                                            | 11              |
| STARTA, SPARA OCHAVSLUTA                                                          | <b>19</b><br>19 |
| RITMILJÖN                                                                         | 20              |
| ANVÄNDARGRÄNSSNITT<br>GRAB BARS                                                   | 20<br>21        |
| COOLBARS                                                                          | 21              |
| MUSEN                                                                             | 21              |
| COMMUNICATION CENTER                                                              | 22              |
| TRAY SETTINGS                                                                     | 22<br>24        |
| GE KOMMANDO                                                                       | 25              |
| KOMMANDOORDNING<br>KOMMANDOFÖNSTRFT                                               | 26<br>27        |
| RULLGARDINSMENYER                                                                 | 28              |
| VERKTYGSFÄLT                                                                      | 29              |
| HÖGERKLICK - INSTÄLLNINGAR                                                        | 32              |
| HÖGERKLICK - INSTÄLLNINGAR                                                        | 34              |
| HOGERKLICK GER OLIKA MENYER                                                       | 35              |
| QNEW - STARTA EN NY RITNING                                                       | 39              |
| NEW - STARTA EN NY RITNING                                                        | 40              |
| SPARA RITNINGEN                                                                   | 41              |
| AVSLUTA AUTOCAD 2004                                                              | 43              |
| OPPNA EN BEFINTLIG RITNING                                                        | 44              |
| FLERA RITNINGAR ÖPPNA SAMTIDIGT                                                   | 46              |
| SNABBYTE MELLAN RITNINGAR                                                         | 48              |
| DRAWING PROPERTIES                                                                | 48<br>49        |
| PARTIAL OPEN                                                                      | 51              |
| PARTIAL LOAD                                                                      | 53              |
| PROTOTYPRITNING                                                                   | 56              |
| AUTOMATSPARANDE                                                                   | 57              |
| ANGKA KOMMANDON                                                                   | 58<br>58        |
| SNAP                                                                              | 59              |
| GRID                                                                              | 60              |
| RITFUNKTIONER                                                                     | 61              |
| VERKTYGSFALTET DRAW                                                               | 61              |
| REDRAW                                                                            | 68              |
| REGEN                                                                             | 68              |
| EKASE                                                                             | 71              |
| ARC                                                                               | 80              |
| VERKTYGSFÄLTET OBJECT SNAP<br>OBJECT SNAP                                         | 83<br>81        |
| POLARTRACKING                                                                     | 04<br>96        |
| RECTANGLE                                                                         | 97              |
| POIN 1                                                                            | 99              |

#### CADMUM AB

### AutoCAD° 2004

| AUTOSNAP & AUTOTRACKING<br>SNAP FROM |     |
|--------------------------------------|-----|
| ZOOMA OCH PANORERA                   | 110 |
| ZOOM<br>PAN - REALTIDSPANORERING     |     |
| REDIGERINGSKOMMANDON                 |     |
| VERK TYGSFÄLTET MODIFY               | 114 |
| MOVE                                 |     |
| ABSOLUT FÖRFLYTTNING                 |     |
| ALTERNATIV ABSOLUT FÖRFLYTTNING      |     |
| COPY                                 |     |
| KOPIERA MELLAN RITNINGAR             |     |
| MIITPIF FIIIFT                       |     |
| FILLET PÅ PARALLELLA LINJER          |     |
| CHAMFER                              |     |
| CHAMFER PÅ POLYLINES                 |     |
| MULTIPLE CHAMFER                     |     |
| OFFSET                               |     |
| I KIM                                |     |
| TRIM - EXTEND                        |     |
| LENGTHEN                             |     |
|                                      | 145 |
| HJALFFUNKTIONEK                      |     |
| HELP                                 |     |
| TOOLTIPS                             |     |
| VERKTVGSFÄLTET INOLURV               |     |
| DISTANCE                             |     |
| AREA                                 |     |
| LOCATE POINT                         |     |
| LIST                                 |     |
| MEASURE                              |     |
| DIVIDE                               |     |
| LAGER OCH PLOTTNING                  |     |
| LAYERS                               |     |
| LAYER PREVIOUS                       |     |
| LINEWEIGHT                           |     |
|                                      |     |
| SPARA LAGERINS I ALLNINGAR           |     |
| PROPERTIES                           |     |
| AKTIVERA LAGER ENLIGT OBJEKT         | 108 |
| KOPIERA EGENSKAPER                   |     |
| LAYOUT                               |     |
| PLOT                                 |     |
| TEXT OCH MÅTT                        |     |
| VERKTYGSFÄLTET TEXT                  | 178 |
| MULTILINE TEXT - LÖPANDE TEXT        |     |
| SKAPA TEXTSTIL                       |     |
| DTEXT - FLERRADIG TEXT               |     |
| TEXTJUSTERING                        |     |
| TEXTSIZE                             |     |
| QTEXT                                |     |
| EDIT TEXT (DUEDIT)                   |     |
| FIND AND KEPLACE                     |     |
| JUSTIFY TEXT                         |     |
| VERKTYGSFÄLTET DIMENSION             |     |
| DIMENSION - MÅTTSÄTTNING             |     |
| ASSOCIATIV MÅTTSÄTTNING              | 196 |

www.cadmum.com

## AutoCAD° 2004

| REASSOCIATE DIMENSIONS                                                                                                    |                                                                                                    |
|----------------------------------------------------------------------------------------------------|----------------------------------------------------------------------------------------------------|
| QUICK DIMENSION                                                                                                    |                                                                                                    |
| ASSOCIATIVE QDIM                                                                                                    |                                                                                                    |
| MATISATININGSSTILAR                                                                                                    |                                                                                                    |
| BYTA AKTIV MÅTTSÄTTNINGSSTII                                                                                                    |                                                                                                    |
|                                                                                                    |                                                                                                    |
| SAMMANHÄNGANDE OBJEKT                                                                                                    |                                                                                                    |
| POLYGON                                                                                                    | 216                                                                                                    |
| ELLIPSE                                                                                                    |                                                                                                    |
| PLINE/POLYLINE                                                                                                    |                                                                                                    |
| VERKTYGSFÄLTET MODIFY II                                                                                                    |                                                                                                    |
| EDIT POLYLINE / PEDIT                                                                                                    |                                                                                                    |
| SPLINE                                                                                                    |                                                                                                    |
| 2D SOLID                                                                                                    |                                                                                                    |
| DONUT                                                                                                    |                                                                                                    |
| FLER REDIGERINGSKOMMANDON                                                                                                    |                                                                                                    |
| DDEAV                                                                                                    | 226                                                                                                    |
| BREAK AT POINT                                                                                                    |                                                                                                    |
| ROTATE                                                                                                    |                                                                                                    |
| ARRAY                                                                                                    |                                                                                                    |
| STRETCH                                                                                                    |                                                                                                    |
| SCALE                                                                                                    |                                                                                                    |
| MIRROR                                                                                                    |                                                                                                    |
| SVDAEFEDINC                                                                                                    | 255                                                                                                    |
|                                                                                                    |                                                                                                    |
| HATCH                                                                                                    |                                                                                                    |
| FARGSKIFTNINGAR                                                                                                    |                                                                                                    |
| TOOL PALETTES                                                                                                    |                                                                                                    |
| EDIT HATCH<br>RITNINGAR FRÅN ÄLDRE PROGRAMUTGÅVOR                                                                                                    |                                                                                                    |
| DRAWORDER                                                                                                    |                                                                                                    |
|                                                                                                    |                                                                                                    |
|                                                                                                    |                                                                                                    |
| BLOCK OCHATTRIBUT                                                                                                    |                                                                                                    |
| BLOCK OCH ATTRIBUT                                                                                                    | <b></b>                                                                                                    |
| BLOCK OCH ATTRIBUT                                                                                                    |                                                                                                    |
| BLOCK OCH ATTRIBUT                                                                                                    | <b></b>                                                                                                    |
| BLOCK OCH ATTRIBUT                                                                                                    | 270<br>271<br>272<br>274<br>274<br>276                                                                                                    |
| BLOCK OCH ATTRIBUT                                                                                                    | 270<br>271<br>272<br>274<br>274<br>276<br>278<br>278                                                                                                    |
| BLOCK OCH ATTRIBUT                                                                                                    | <b>270</b><br>271<br>272<br>274<br>276<br>278<br>278<br>278<br>278                                                                                                    |
| BLOCK OCH ATTRIBUT<br>MAKE BLOCK<br>INSERT BLOCK<br>EXPLODE<br>WBLOCK<br>RENSA RITNINGEN<br>PURGE<br>DESIGNCENTER<br>EXTERNA REFERENSER                                                                                                    | <b>270</b><br>271<br>272<br>274<br>276<br>278<br>279<br>280<br>280<br>284                                                                                                    |
| BLOCK OCH ATTRIBUT<br>MAKE BLOCK<br>INSERT BLOCK<br>EXPLODE<br>WBLOCK<br>RENSA RITNINGEN<br>PURGE<br>DESIGNCENTER<br>EXTERNA REFERENSER<br>EXTERNAL REFERENCE                                                                                                    | <b>270</b> 271 272 274 276 278 279 280 284 285                                                                                                    |
| BLOCK OCH ATTRIBUT                                                                                                    | <b>270</b> 271 272 274 276 278 279 280 284 285 288                                                                                                    |
| BLOCK OCH ATTRIBUT                                                                                                    | <b></b>                                                                                                    |
| BLOCK OCH ATTRIBUT                                                                                                    | <b>270</b> 271 272 274 276 278 279 280 284 285 288 290 291                                                                                                    |
| BLOCK OCH ATTRIBUT                                                                                                    | <b>270</b> 271 272 274 276 278 279 280 284 285 288 290 291 292                                                                                                    |
| BLOCK OCH ATTRIBUT                                                                                                    | <b>270</b> 271 272 274 276 278 279 280 284 285 288 290 291 292 <b>288</b>                                                                                                    |
| BLOCK OCH ATTRIBUT                                                                                                    | <b></b>                                                                                                    |
| BLOCK OCH ATTRIBUT                                                                                                    | <b></b>                                                                                                    |
| BLOCK OCH ATTRIBUT                                                                                                    |                                                                                                    |
| BLOCK OCH ATTRIBUT                                                                                                    |                                                                                                    |
| BLOCK OCH ATTRIBUT                                                                                                    |                                                                                                    |
| BLOCK OCH ATTRIBUT                                                                                                    | <b>270</b> 271 272 274 276 276 276 278 279 280 284 285 288 290 291 292 <b>288</b> 289 290 291 292 <b>288</b> 289 290 291 292 292 292 292 293 294                                                                         |
| BLOCK OCH ATTRIBUT                                                                                                    | <b>270</b> 271 272 274 276 278 279 280 284 285 288 290 291 292 <b>288</b> 288 290 291 292 <b>288</b> 288 290 291 292 292 292 293 294 295                                                                                 |
| BLOCK OCH ATTRIBUT                                                                                                    | <b>270</b> 271 272 274 276 278 279 280 284 285 288 290 291 292 <b>288</b> 288 290 291 292 <b>288</b> 288 290 291 292 292 292 293 294 295 294                                                                             |
| BLOCK OCH ATTRIBUT                                                                                                    |                                                                                                    |
| BLOCK OCH ATTRIBUT         MAKE BLOCK         INSERT BLOCK         EXPLODE         WBLOCK         RENSA RITNINGEN         PURGE         DESIGNCENTER         EXTERNA REFERENSER         EXTERNA REFERENSER         EXTERNA REFERENCE         DEFINIERA ATTRIBUT         ATTDIA         EDIT ATTRIBUTE         BLOCK ATTRIBUTE MANAGER         ÖVRIGA KOMMANDON         REVCLOUD         CLEAN SCREEN-RENSA SKÄRMEN         WIPEOUT - DÖLJA DELAR AV RITNINGEN         DRAWING SECURITY         OOPS         UNITS         UCS         REGION         QUICK SELECT    |                                                                                                    |
| BLOCK OCH ATTRIBUT         MAKE BLOCK         INSERT BLOCK         EXPLODE         WBLOCK         RENSA RITNINGEN         PURGE         DESIGNCENTER         EXTERNA REFERENSER         EXTERNAL REFERENSER         EXTERNAL REFERENCE         DEFINIERA ATTRIBUT         ATTDIA         EDIT ATTRIBUTE         BLOCK ATTRIBUTE MANAGER         ÖVRIGA KOMMANDON         REVCLOUD         CLEAN SCREEN- RENSA SKÄRMEN         WIPEOUT - DÖLJA DELAR AV RITNINGEN         DRAWING SECURITY         OOPS         UNITS         UCS         REGION         QUICK SELECT | <b>270</b> 271 272 274 276 278 279 280 284 285 288 290 291 292 <b>288</b> 289 290 291 292 <b>288</b> 288 289 290 291 292 292 293 294 295 296 298 298 299 290 292 293 294 295 296 298 298 298 298 298 298 298 298 298 298 |
| BLOCK OCH ATTRIBUT                                                                                                    |                                                                                                    |
| BLOCK OCH ATTRIBUT                                                                                                    |                                                                                                    |
| BLOCK OCH ATTRIBUT                                                                                                    |                                                                                                    |

#### CADMUM AB

## AutoCAD° 2004

| GRIPS                        |  |
|------------------------------|--|
| FLYTTA MED GRIPS             |  |
| ROTERA MED GRIPS             |  |
| SKALA OM MED GRIPS           |  |
| SPEGLA MED GRIPS             |  |
| RADERA MED GRIPS             |  |
| KOPIERA MED GRIPS            |  |
| FUNKTIONEN CYCLE             |  |
| KORTKOMMANDON I AUTOCAD 2004 |  |
| ÖVNINGAR                     |  |
| ORDLISTA                     |  |
| SAKREGISTER                  |  |
|                              |  |

www.cadmum.com